# Як створювати вміст на порталі під управлінням CMS Plone

#### Як додати новини, документи, теки, зображення та інші типи вмісту на сайт.

Додавання вмісту на порталі - простий процес. Для того, щоб додати контент - Ви повинні увійти на сайт. Як Член порталу, по замовчуванню, Ви маєте право додавати контент у Вашу власну теку. Також Ви можете розміщувати контент в тих частинах сайту, в яких вам наділені права адміністратором.

Для початку переконайтеся, що Ви увійшли на сайт. Далі перейдіть у Вашу власну теку, натиснувши на посилання **Моя Тека** в персональній стрічці у верхньому правому кутку сторінки.

Ваша тека відкриється в закладці **Вміст**. Це означає, що Ви побачете всі об'єкти всередині вашої теки. Якщо Ви ще нічого не додавали до вашої теки, тільки один об'єкт буде розташований там, цей документ називається Ваша **Домашня сторінка** (Ви = Вашому імені члена портала).

Над таблицею об'єктів розташоване випадаюче меню **Додати новий елемент**, яке дозволяє додавати нові типи вмісту, включаючи документи, новини, події, файли, теки, зображення тощо.

| Вм  | ют Перегляд      | Редагува | ти Правила            | Повноваження  |         | 1          |                                             |
|-----|------------------|----------|-----------------------|---------------|---------|------------|---------------------------------------------|
| ا ( | Моя Тека         |          |                       |               |         | Показати 🔻 | Додати новий елеме<br>Зображе<br>С Колекція |
|     |                  |          | Select: All           |               | 1       |            | 😰 Подія                                     |
|     | Заголовок        | Розмір   | Змінено               | Стан          | Порядок |            | 🕥 Посилан                                   |
| Γ   | 🛅 Про Львів      | 1 kB     | Apr 18, 2008 11:20 AM | Опублікований | ::      |            | 🗋 Сторінка                                  |
| Г   | 🖹 Чарівний Львів | 4.7 kB   | Apr 18, 2008 11:20 AM | Опублікований | ::      |            | 🗀 Тека                                      |
| Γ   | 🗀 Новини Львів   | 1 kB     | Apr 18, 2008 11:20 AM | Опублікований | ::      |            | 🕒 Файл                                      |

Дуже велика кількість типів вмісту доступні на порталі. Найлегший шлях вивчити їх - спробувати самостійно. Нижче представлений короткий опис найбільш поширених:

- Зображення (Image) необхідне для зберігання малюнків, фотографій на порталі з метою подальшого використання їх у інших типах документів. Це графічний файл із зображенням ((JPG, GIF, PNG файл).
- Колекція (Collection) використовуються для згрупування та відображення різних типів вмісту, відповідно до критеріїв, які Ви задаєте.
- Новина (News item) спеціальний тип документу, який стане видимим в закладці "новини" на сайті. Цей тип вмісту використовується для анонсів та новин.
- Подія (Event) це щось, що може бути додане до календаря, таке як зустрічі, семінари, соціальні заходи тощо. Об'єкт «подія» має характерні поля, такі як - місце проведення, час, контактна інформація організаторів і т.д.

- Посилання (Link) це посилання на інший елемент, який може бути внутрішнім або зовнішнім відносно даного вебсайту.
- **Сторінка (Page)** проста веб-сторінка. Цей елемент надає користувачеві деяку статичну інформацію. Це найбільш загальний тип контенту, що додається, яким є більшість типових Webсторінок
- Файл (File) це тип зовнішнього документу, такий як word документ або pdf файл. Ви можете додавати будь-які типи файлів до порталу. Такі документи будуть відображатися у вигляді прикріплень і будуть доступними для скачування.

Існує багато інших типів вмісту на сайті. Можливо навіть створити власний для задоволння специфічних потреб.

Вибравши необхідний тип вмісту, який хочете додати, ви негайно потрапляєте на сторінку його редагування. Тепер ви можете редагувати документ у вашому браузері, використовуючи надану форму. Якщо ви поглянете в адресну стрічку вашого браузеру, ви побачите ім'я об'єкту (документа), який був створений, наприклад, Document.2008-12-09.43787.

### Додати Сторінка

|                                     |          | По за                           | мовчуванню =              | Категоризація | Дати              | Право власнос                        | гі Параметри                       |                 |
|-------------------------------------|----------|---------------------------------|---------------------------|---------------|-------------------|--------------------------------------|------------------------------------|-----------------|
| аголово                             | ок =     |                                 |                           |               |                   |                                      |                                    | _               |
| есто                                | ва ст    | горіні                          | ка                        |               |                   |                                      |                                    |                 |
|                                     |          | •                               |                           |               |                   |                                      |                                    |                 |
| INC                                 |          |                                 |                           |               |                   |                                      |                                    |                 |
| роткий                              | описеле  | мента.                          |                           |               |                   |                                      |                                    |                 |
| -                                   |          |                                 |                           |               |                   |                                      |                                    |                 |
| пис Тес                             | TOBOI C  | горінки                         |                           |               |                   |                                      |                                    |                 |
| пис Тес                             | TOBOÏ C  | горінки                         |                           |               |                   |                                      |                                    |                 |
| пис Тес                             | TOBOÏ C  | горінки                         |                           |               |                   |                                      |                                    |                 |
| пис Тес                             | тової ст | горінки                         |                           |               |                   |                                      |                                    |                 |
| пис Тес                             | тової ст | горінки                         |                           |               |                   |                                      |                                    |                 |
| пис Тес                             | CTOBOÏ C | горінки                         |                           |               |                   |                                      |                                    |                 |
| пис Тес                             | TOBOÏ C  | горінки                         |                           |               |                   |                                      |                                    |                 |
| пис Тес                             | TOBOÏ C  | горінки                         |                           |               |                   |                                      |                                    |                 |
| пис Тес                             | TOBOÏ C  | горінки                         |                           |               |                   |                                      |                                    |                 |
| пис Тес                             | TOBOÏ C  | горінки                         |                           |               |                   |                                      |                                    |                 |
| пис Тес                             | TOBOÏ C  | горінки                         |                           |               |                   |                                      |                                    |                 |
| нис Тес                             | TOBOÏ C  | горінки                         |                           |               |                   |                                      |                                    |                 |
| екст                                | TOBOÏ C  | горінки                         |                           |               |                   |                                      |                                    |                 |
| нис Тео<br>кст<br><b>В <i>І</i></b> | ETOBOÏ C | горінки                         |                           | 達 蓮 🎍 🛩       | ۵ ن               | нтть Звич                            | айний абзац                        | <b>v</b>        |
| нис Тес<br>КСТ<br>В <i>I</i>        | ETOBOÏ C | горінки                         | = :: ₹                    | 谭谭 🖉 👱        | <u>ن</u> ک        | нтта Звича                           | айний абзац                        |                 |
| кст<br>В <i>I</i>                   | ETOBOÏ C | горінки                         |                           | i # 2 ≥       | ψŮ                | нтты Звича                           | айний абзац                        | V               |
| кст<br>В <i>1</i>                   | ETOBOÏ C | горінки                         |                           | 荐 葎 堡 으       | ல ப்              | нтта Звича                           | айний абзац                        |                 |
| кст<br>B <i>I</i><br>Nunch          | endrerit | торінки<br>E IIII<br>justo et I | ijΞ \Xi 🛎<br>magna. Donec | 🛊 🏚 👱 😖       | ې پې<br>us. Donec | 💷 нтт. Звича<br>facilisis, lectus qu | айний абзац<br>is tincidunt adipis | <br>cing, lorem |

commodo. Cras lacus. Quisque sed metus. Ut at lorem. Morbi semper. In vulputate fringilla orci. Etiam ac urna at felis mollis ornare. Fusce eget velit eget eros ullamcorper accumsan. In hac habitasse platea dictumst. Donec ligula orci, euismod eu; congue quis, sodales sed, sem! Duis et ligula! Donec rutrum turpis et nulla. Praesent libero enim, euismod quis; dapibus a, suscipit sit amet, ipsum! Duis nec leo sit amet erat bibendum sagittis.

Cras eu turpis eget purus dapibus interdum. Duis feugiat porttitor nisl? Pellentesque ultricies, diam in rhoncus sodales, dolor orci dignissim nulla; sed pharetra arcu enim dignissim sem. Etiam aliquam ultricies lorem. In condimentum nulla vitae lacus. Cras lectus. Praesent sit amet nisl. In dui. Morbi eget urna. Fusce quam. Fusce rutrum mauris. Vivamus consequat turpis. Sed ullamcorper mi sed mi. Nullam ut nunc? Curabitur rhoncus ligula et neque.

#### Форма редагування об'єкту складається з наступних полів:

- Коротке ім'я (Short name) ім'я є частиною веб-адреси об'єкту і повинно бути записане в нижньому регістрі без пропусків. Дотримання цього правила дозволить зробити URL легким для читання. Коротке ім'є зазвичай формується із заголовку об'єкту.
- Заголовок (Title) це назва документу, яка відображуватиметься на сайті: вгорі сторінки, в результатах пошуку, в заголовку браузера і т.п. Це поле є обов'язковим для заповнення.
- Опис (Description) це короткий опис документу, що містить зазвичай близько 20 слів, і є вступом до документу. Дане поле дуже корисним для тих сторінок, в яких слід вказувати їх короткий вміст, наприклад, аби відображати його в результатах пошуку.
- Текст (Body text) це тіло документ, його основний вміст.

У інших вкладках форми редагування, таких як **Категоризіція, Дати, Право** власності, та **Параметри** Ви маєте змогу прописати особливі властивості даного документу, Метадані, які забезпечують зберігання такої інформації, як ключові слова, авторські права, інформація про співавторів. Більше інформації про такі властивості об'єкту можна знайти у розділі Додаткові властивості об'єкту.

## Додаткові властивості об'єкту

# Налаштування додаткових властивостей об'єкту (метаданих), таких як ключові слова, авторські права, тощо.

Форма редагування об'єктів, крім основної сторінки По замовчуванню, де прописуються заголовок об'єкту, його опис та текст, містить ще ряд інших вкладок, таких як **Категоризіція, Дати, Право власності**, та **Параметри**, у яких прописуються особливі властивості документу.

По замовчуванню Категоризація Дати Право власності Параметри

Отже, форма редагування містить такі вкладки:

- По замовчуванню містить основну інформацію об'єкта.
- Категоризація дозволяє створювати та налаштувати категорії (ключові слова) для об'єкта.
- Дати показує дату публікації та дату втрати чинності даного елементу.
- Право власності показує поля для внесення імен авторів, людей, які зробили свій внесок до створення елементу та будь-яку інформацію про авторські права на об'єкт.
- Параметри показує невелику панель для налаштування того, чи з'явиться цей елемент в меню навігації, та чи дозволити додавати коментар.

Усі описові дані про об'єкт, які містяться у вкладках, крім основної, називаются метаданими. Їх іноді називають "даними про дані." Цей набір властивостей не є обов'язковим, а використовується тільки якщо в їх використанні для даного елементу є спеціальна необхідність, особливо якщо ця інформація

не має бути доступна рядовим користувачам системи, що переглядають контент. Тобто, основна причина, по якій слід використовувати метадані, це додавання інформації для таких завдань, як пошук або каталогізація вмісту.

Тепер детальніше про кожну з вкладок.

| едагувати Стор                                        | Повноваженн            | я Іс         | горія                 |           |  |
|-------------------------------------------------------|------------------------|--------------|-----------------------|-----------|--|
|                                                       | Katoroowaauia          | Пати         |                       | Параметри |  |
| акож відомі, як ключові сле                           | ова, теґи чи мітки, я  | кідопома     | гають Вам розділити в | міст по   |  |
| нуючі категорії                                       |                        | Нов          | і категорії           |           |  |
| ов'язані елементи                                     |                        |              |                       |           |  |
| Созташування<br>he geographical location asso<br>loba | ociated with the item, | if applicabl | e.                    |           |  |
| Ukrainian                                             |                        | •            |                       |           |  |
| <b>тис змін</b><br>іишіть коментар про зміни, я       | кі було зроблено.      |              |                       |           |  |

Категорії - це основне поле у вкладці Категоризація. Елементам відповідає деякий набір ключових слів, які дозволяють групувати і сортувати ці елементи. Наприклад, стаття про політичні події може мати ключові слова "політика" і "прем'єр-міністр". Ключові слова - дуже гнучкий засіб і Ви можете використовувати будь-які слова з представленого списку. По замовчуванню ключові слова в системі відсутні, але Ви можете створити нові категорії, ввівши слова або вирази, по одному в рядку, у вікно Нові категорії. При збереженні, нові категорії буде добавлено до переліку існуючих категорій, і вони стануть доступними у переліку Існуючих категорій.

Примітка: Категорії раніше назвалися ключовими словами у попередніх версіях Плону до 3.0.

- Пов'язані елементи дане поле дозволяє встановити зв'язок між елементами на сайті. Додає можливість вказати посилання на документи або інші об'єкти, що мають відношення до редагованої сторінки. Посилання на ці об'єкти будуть показані в спеціальному портлеті або ж їх буде показано у вигляді посилань внизу об'єкта.
- Розташування поле для прописування місця географічного розташування.
- Мова зазвичай, тут вказується мова, яка і є мовою по замовчуванню для сайту. Однак, для багатомовних сайтів, різні об'єкти можуть мати різні мови.
- Запис змін дозволяє вводити коментар про внесені зміни.

### Дати

Містить поля для зазначення дати публікації та дати втрати чинності об'єкту, тобто періоду часу, коли даний об'єкт буде доступним для відвідувачів сайту.

| По замовчуванню                                                                           | <ul> <li>Категоризація</li> </ul>                            | Дати                       | Право власності                                     | Параметри       |
|-------------------------------------------------------------------------------------------|--------------------------------------------------------------|----------------------------|-----------------------------------------------------|-----------------|
| Дата публікації                                                                           |                                                              | uii Towww                  |                                                     | ส์ ก่อนกอรม     |
| цата, коли документ стана                                                                 | э видимии після пуоліка<br>на була вилна, параг              | ції. таким                 | гчином, ви можете опу<br>о. Якщо но вказано ни      | иолкувати       |
| окументи наперед, але іх                                                                  | : не оуде видно, перед т<br>айна                             | цею дато                   | ю. Якщо не вказано но                               | чкої дати, то   |
| окумент стає чинним нега                                                                  | INHO.                                                        |                            |                                                     |                 |
| 2009 💌 /                                                                                  | ▼ / ▼ 🖻                                                      | 🔻                          | : 🔻                                                 |                 |
|                                                                                           |                                                              |                            |                                                     |                 |
| _ ,                                                                                       | ,                                                            |                            |                                                     |                 |
| Дата втрати чинності                                                                      |                                                              |                            | ,                                                   |                 |
| дата втрати чинності<br>Цата коли документ втрач                                          | ає чинність. Це автомат                                      | гично зро                  | бить документ невиди                                | мим для інших у |
| Дата втрати чинності<br>Дата коли документ втрач<br>іказаний день. Якщо не ві             | ає чинність. Це автомат<br>ибрано дати, то докуме            | гично зроі<br>нт ніколи    | бить документ невиди<br>не втрачає чинності.        | мим для інших у |
| Дата втрати чинності<br>Дата коли документ втрач<br>Іказаний день. Якщо не ві             | ає чинність. Це автомат<br>ибрано дати, то докуме            | гично зро<br>нт ніколи     | бить документ невиди<br>не втрачає чинності.        | мим для інших у |
| Дата втрати чинності<br>Іата коли документ втрач<br>Іказаний день. Якщо не ві<br>2009 🔽 / | ає чинність. Це автомат<br>ибрано дати, то докуме<br>💽 / 💌 😰 | гично зро<br>нт ніколи     | бить документ невиди<br>не втрачає чинності.<br>:   | мим для інших у |
| Дата втрати чинності<br>Іата коли документ втрач<br>казаний день. Якщо не ві<br>2009 💽 /  | ає чинність. Це автомат<br>ибрано дати, то докуме<br>💽 / 💽 📓 | гично зро<br>нт ніколи<br> | бить документ невиди<br>не втрачає чинності.<br>: 💽 | мим для інших у |
| Дата втрати чинності<br>Іата коли документ втрач<br>казаний день. Якщо не ві<br>2009 🔽 /  | ає чинність. Це автомат<br>ибрано дати, то докуме<br>/       | гично зро<br>нт ніколи     | бить документ невиди<br>не втрачає чинності.<br>: 💽 | мим для інших у |
| Дата втрати чинності<br>Іата коли документ втрач<br>казаний день. Якщо не ві<br>2009 🔽 /  | ає чинність. Це автомат<br>ибрано дати, то докуме<br>/       | гично зро<br>нт ніколи     | бить документ невиди<br>не втрачає чинності.<br>: 💽 | мим для інших у |
| Дата втрати чинності<br>Іата коли документ втрач<br>казаний день. Якщо не ві<br>2009 ▼ /  | ає чинність. Це автомат<br>ибрано дати, то докуме<br>💽 / 💽 🖺 | гично зро<br>нт ніколи     | бить документ невиди<br>не втрачає чинності.<br>:   | мим для інших у |
| Дата втрати чинності<br>Дата коли документ втрач<br>казаний день. Якщо не ві<br>2009      | ає чинність. Це автомат<br>ибрано дати, то докуме<br>у / у 🗃 | гично зро<br>нт ніколи     | бить документ невиди<br>не втрачає чинності.<br>: 💽 | мим для інших у |

### Право власності

Містить інформацію про людей, які долучилися до створення цього об'єкту. Це як безпосередні автори, так і помічники. Також тут можна додати інформацію про авторські права на об'єкт.

| Пороссал           | Popprover          | Пописоражении     |           | Topia  |                 |                 |
|--------------------|--------------------|-------------------|-----------|--------|-----------------|-----------------|
| перегляд           | Редагувати         | Повноваженно      |           | торы   |                 |                 |
|                    |                    |                   |           |        |                 |                 |
| Репагива           | ти Сторі           | нка               |           |        |                 |                 |
| сдагува            |                    | IIKa              |           |        |                 |                 |
| A page in the site | . Can contain rich | 1 text.           |           | 5      |                 |                 |
| По замо            | вчуванню =         | Категоризація     | Дати      | Пра    | во власності    | Параметри       |
| Автори             |                    |                   |           |        |                 |                 |
| Особи, відпов      | ідальні за створ   | ення цього елемен | та. Буль- | ласка, | введіть перелік | псевдонімів, по |
| одному в ряд       | ку. Бкажіть голо   | вного автора перш | им.       |        |                 |                 |
| admin              |                    |                   |           |        |                 |                 |
|                    |                    |                   |           |        |                 |                 |
|                    |                    |                   |           |        |                 |                 |
| Помічники          |                    |                   |           |        |                 |                 |
| Імена осіб, що     | долучилися до      | створення цього е | лемента.  | Кожна  | особа повинна   | бути в окремому |
| рядку.             |                    |                   |           |        |                 |                 |
|                    |                    |                   |           |        |                 |                 |
|                    |                    |                   |           |        |                 |                 |
|                    |                    |                   |           |        |                 |                 |
|                    |                    |                   |           |        |                 |                 |
|                    |                    |                   |           |        |                 |                 |
| Rights             |                    |                   |           |        |                 |                 |
| Інформація п       | оо авторські пра   | ва на елемент.    |           |        |                 |                 |
|                    |                    |                   |           |        |                 |                 |
|                    |                    |                   |           |        |                 |                 |
|                    |                    |                   |           |        |                 |                 |
|                    |                    |                   |           |        |                 |                 |
|                    |                    |                   |           |        |                 |                 |
|                    |                    |                   |           |        |                 |                 |
|                    |                    |                   |           |        |                 |                 |
| апис змін          |                    |                   |           |        |                 |                 |
| апишіть комент     | гар про зміни, як  | і було зроблено.  |           |        |                 |                 |
|                    |                    |                   |           |        |                 |                 |
|                    |                    |                   |           |        |                 |                 |
| Зберегти           | -                  |                   |           |        |                 |                 |
|                    | Скасувати          |                   |           |        |                 |                 |

### Параметри

| По замо                        | вчуванню                                | сп техт.<br>Категоризація<br>коментар | Дати        | Право власності       | Параметри |
|--------------------------------|-----------------------------------------|---------------------------------------|-------------|-----------------------|-----------|
| Якщо вибран                    | о, користувачі                          | зможуть додавати к                    | оментарі,   | 10 даного об'єкта.    |           |
| Вилучит<br>Якщо вибран         | <b>и з навіґації</b><br>о, елемент не ( | буде відображатися                    | у дөрөві н  | авіґації              |           |
| <b>Вигляд г</b><br>Якщо вибран | <b>ірезентації</b><br>о, користувачі    | зможуть переглядат                    | ги вміст до | кументу у вигляді пре | зентації. |
| <b>Зміст</b><br>Якщо вибран    | о, то зміст буде                        | э відображатися зве                   | рху на стој | рінці.                |           |
|                                |                                         |                                       |             |                       |           |

Містить такі параметри:

- Дозволити додавати коментар можливість обговорювати цю сторінку іншими відвідувачами, додавати коментарі.
- Вилучити з навігації управління тим, чи об'єкт буде показано в дереві навігації.
- Вигляд презентації можливість переглядати вміст документу у вигляді презентації
- Зміст чи відображати зміст зверху на сторінці

Після того, як ви завершите редагування документа, натисніть на кнопку **Зберегти** для підтвердження внесених змін. Після цього ви попадете на вкладку **Перегляд**, де зможете побачити в якому вигляді документ буде доступний користувачам. При потребі додаткового редагування знову перейдіть на вкладку **Редагувати**. Коли документ буде повністю готовим - опублікуйте його.

## Публікація вмісту

#### Публікація є невід'ємною частиною процесу створення нового вмісту на порталі.

Створивши будь-який об'єкт вмісту, наступним кроком - є публікація цього об'єкту для того, щоб він був видимий для інших відвідувачів сайту. Ви можете зробити це змінивши його стан за допомогою спадного меню **Стан**, яке знаходиться зліва вгорі документу. По замовчуванню в системі Плон наявні такі стани:

 Приватний (Private). Новостворений об'єкт має стан приватний по замовчуванню. Елементи в цьому стані можуть бути видимими і редагуватися лише їх власниками та людьми з адміністраторським доступом до теки, в якій елементи знаходяться. Такі об'єкти не з'являються в результатах пошуку чи навіґаційному меню інших користувачів. Дані елементи можуть також редагуватися менеджерами сайту.

| Дії▼ | Стан: Приватний 🔻   |
|------|---------------------|
| C    | публікувати         |
| П    | одати на публікацію |
| Д    | одатково            |
| П    | олітика             |

 Непідтверджений / Чекає рецензії (Pending). Вміст, який чекає на розгляд - включає елементи, які були подані на розгляд рецензента членами сайту. Редактори сайту отримають запрошення опублікувати цей контент або забракувати його. Цей вміст можуть редагувати лише редактори (рецензенти) і менеджери.

| Дĩт | Стан: Непі | атворджений 🔻         |
|-----|------------|-----------------------|
|     |            | Опублікувати          |
|     |            | Send back             |
|     |            | Відкликати            |
|     |            | Додатково<br>Політика |

- Опублікований (Published). Опублікований елемент є видимий для всіх відвідувачів сайту. Він з'являється в результатах пошуку і навігаційному дереві.
   Дії Стан: Опублікований Стан: Опублікований Стан:
  - · · · · ·
- Видимий (Visible). У версіях Плону до 3 новостворені об'єкти мали стан видимий по замовчуванню. Це означало, що такий об'єкт може бути знайдений лише через пошуковий механізм або за прямою адресою розташування, але не буде доступний з навігації сайту.

Залежно від Вашої ролі на сайті, Ви можете **Опублікувати** об'єкти одразу ж або **Подати на публікацію**, тобто подати їх на розгляд редактору (переглядачу) для погодження. У будь-якому випадку, Ваша задача здійснюється за допомогою спадного меню **Стан** в верхньому правому кутку цього вікна.

Опублікувавши об'єкт, пізніше Ви можете відкликати його, вибравши **Відкликати** в меню **Стан** і відправити його на доопрацювання.

## Як додати новину на Плон сайт

Припустимо, у Вас є стардартний Плон сайт, до якого Вам потрібно додати новину. На даному сайті вже існує тека, в якій розміщено кілька новин. Останні додані на сайт новини, по замовчуванню, відображаються у портлеті справа.

|                                                                                       | Мала сайту           | Загальнодоступність   | Контак  | ти Н  | Налаш         | туван | ня са  | айту |
|---------------------------------------------------------------------------------------|----------------------|-----------------------|---------|-------|---------------|-------|--------|------|
| (;•) P I o n e‴                                                                       |                      |                       | Пошук н | a cai | йті           | -1    | ч п    | юшук |
| Foronaua Users News Events Норини                                                     |                      |                       | Г       | лише  | у пот         | гочно | му ро  | зділ |
|                                                                                       |                      |                       |         |       | <u>3</u> a    | dmin  | Вий    | ати  |
| Ви знаходитеся тут: Головна                                                           |                      |                       |         |       |               |       |        |      |
| Вміст Перегляд Редагувати Правила Повноваженн                                         | ия Історія           | Crau: Oct/Spicospum   | н       | овины | и             | _     | _      | -    |
| Показати у додати н                                                                   | ювии елемент 🔻       | Стан. Опуоліковании   |         | AVE   | luningu       | 10    |        |      |
| Welcome to Plone                                                                      |                      |                       | d       | ылари | юнії з        | устрі | нутьс  | я    |
| створив(ла) admin — Востанне амінено: Nov 28, 2008 12:31 PM                           |                      |                       | τţ      | ом Мо | царти         | Nov 2 | 28, 20 | 008  |
| Congratulations! You have successfully installed Plone.                               |                      |                       |         |       |               | 10520 | 504530 | 0750 |
| У вигляді презентації                                                                 |                      |                       |         | 🖹 Аві | anepe         | льоти | 1 31   |      |
| If you're seeing this instead of the web site you were expecting, the owner of this w | eb site has just in: | stalled Plone. Do not | Л       | орти  | ав Лон<br>инл | ндон  | l      |      |
| contact the Plone Team or the Plone mailing lists about this.                         |                      |                       | 1       | oping | y 1944        | Nov 2 | 28, 20 | 800  |
| Get started                                                                           |                      |                       |         |       | Бi            | льше  | нови   | н    |
| Before you start exploring your newly created Plone site, please do the fe            | ollowing:            |                       |         | «Л    | истоп         | ад 20 | 08 »   |      |
| 1. Make sure you are logged in as an admin/manager user. (You should                  | ld see a Site Setu   | link in the top right | Пн      | Вт    | Ср ч          | lτ Π  | r Cố   | Нд   |
| corner)                                                                               |                      |                       |         |       |               |       | 1      | 2    |
| 2. Set up your mail server. (Plone needs a valid SMTP server to verify users          | s and send out par   | ssword reminders)     | 3       | 4     | 5 (           | 67    | 8      | 9    |
| 3. Decide what security level you want on your site. (Who can join, pass              | word policies, etc)  |                       | 10      | 11    | 12 1          | 3 14  | 15     | 16   |
| Cataomfortable                                                                        |                      |                       | 17      | 18    | 19 2          | 21    | 22     | 23   |
| Get comionable                                                                        |                      |                       | 24      | 25    | 26 2          | 7 28  | 3 29   | 30   |
| After that, we suggest you do one or more of the following:                           |                      |                       |         | Упра  | вління        | портл | ютами  | t i  |
| <ul> <li>Find out What's new in Plone 3.0.</li> </ul>                                 |                      |                       |         | 3     |               |       |        |      |
| Read the documentation, especially the What documentation should                      | I read and Serv      | er setup              |         |       |               |       |        |      |

Для того, щоб додати ще одну новину на даний сайт, яка автоматично мала б з'явитися і на портлеті справа, потрібно:

перейти у теку, яка містить раніше додані новини. (В даному випадку - це тека Новини, яка

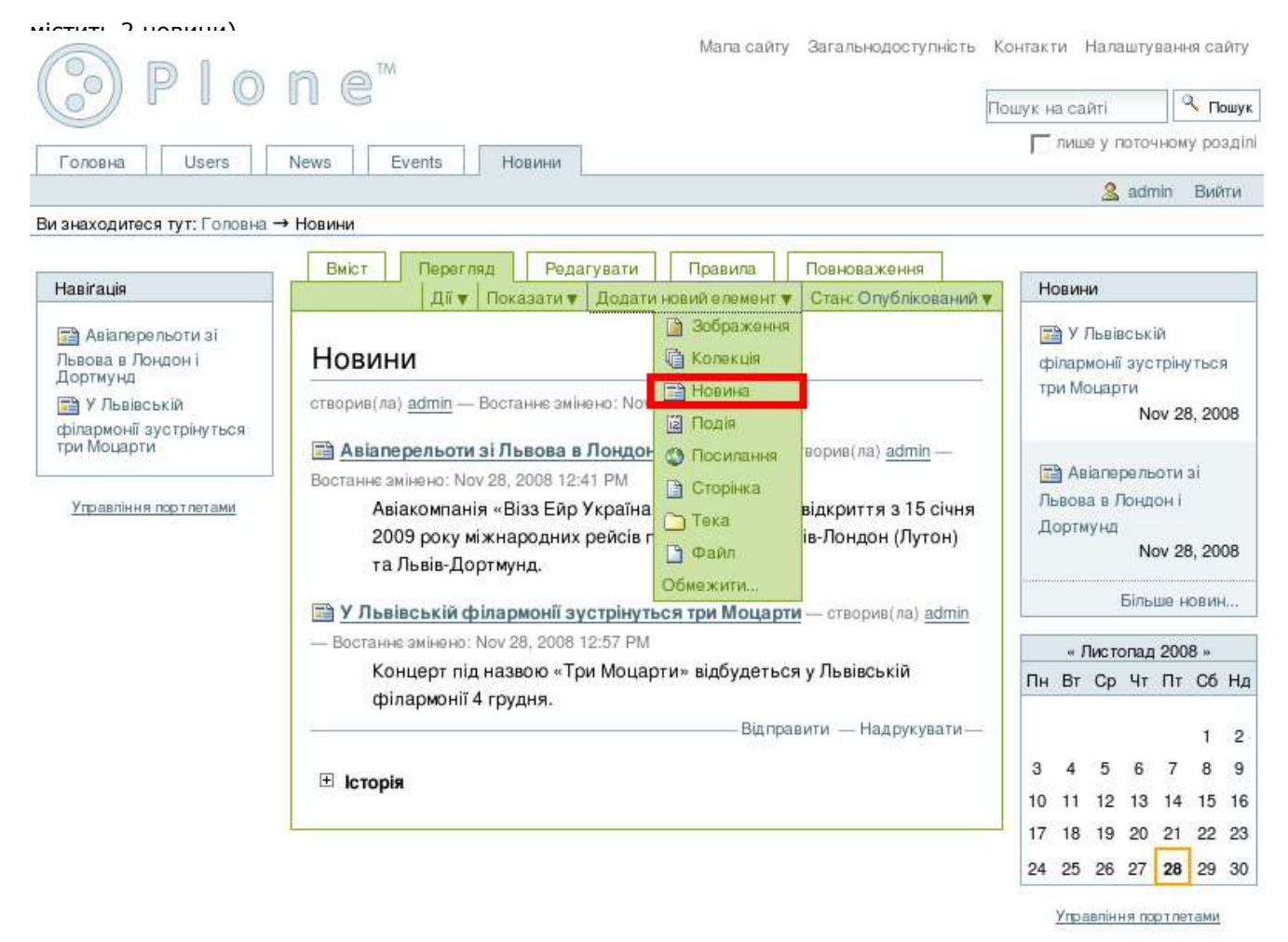

- Зі спадного меню **Додати** новий елемент вибираємо Новина:
- Далі заносимо інформацію про новину: заголовок, опис, та основний текст новини. Також можна завантажити зображення, яке буде відображатися на сторінці цієї новини, а також у переліку новин, зменшене до відповідного розміру:

| Авіаперельоти зі<br>восва в Лондон і<br>оргиунд<br>У Львівській<br>ілармонії зустрінуться<br>и Моцарти<br><u>Управління портлетами</u><br><u>Управління портлетами</u><br><u>То замов</u><br><u>Заголов</u><br><u>ЛКП</u><br>Опис<br>Короткий<br>Виконав<br>сьогодн<br>відповід | ають короткий текст, мають заголовок і нес<br>куванню Категоризація Дати<br>«Зелений Львів» утримув<br>описелемента.<br>чий комітет Львівської міської ради п<br>шнього засідання визначив юридичнатиме за утримання парків міста. | обов'яаковий опис.<br>Право власності Па<br>Ватиме усі пар<br>нід час<br>ну особу, яка | ки | 📑 У<br>філар<br>три М<br>Гри М<br>Пьвог<br>Дорт | Львівс<br>оцарт<br>зіапер<br>іа в Лю<br>иунд  | ській<br>аустрін<br>и<br>Nov 2<br>ельоти<br>ондон і<br>Nov 2 | -уться<br>28, 2008<br>1 зі<br>18, 2008 |
|----------------------------------------------------------------------------------------------------|----------------------------------------------------------------------------------------------------|----------------------------------------------------------------------------------------|----|-------------------------------------------------|-----------------------------------------------|--------------------------------------------------------------|----------------------------------------|
| звова в люндон і<br>ортиунд<br>у Львівській<br>ілармонії аустрінуться<br>управління портлятами<br>Управління портлятами<br>Виконає<br>сьогодн<br>відповід<br>Текст                                                                                                    | уванню Категоризація Дати<br>«Зелений Львів» утримув<br>описелемента.<br>чий комітет Львівської міської ради п<br>шнього засідання визначив юридичнатиме за утримання парків міста.                                                | Право власності Па<br>Ватиме усі пар<br>нід час<br>ну особу, яка                       | ки | філа;<br>три М<br>Гіі А<br>Львої<br>Дорт        | монії :<br>оцарт<br>зіапер<br>на в Лю<br>мунд | зустріни<br>и<br>Nov 2<br>ельоти<br>ондоні<br>Nov 2          | нуться<br>28, 2008<br>1 эі<br>18, 2008 |
| <ul> <li>У Львівській</li> <li>Заголов</li> <li>Заголов</li> <li>Заголов</li> <li>ЛКП</li> <li>ЛКП</li> <li>Опис</li> <li>Короткий</li> <li>Виконав</li> <li>сьогодн</li> <li>відповід</li> <li>Текст</li> </ul>                                                                | к ■<br>«Зелений Львів» утримув<br>описелемента.<br>чий комітет Львівської міської ради п<br>шнього засідання визначив юридичн<br>атиме за утримання парків міста.                                                                  | ватиме усі пар<br>нд час<br>ну особу, яка                                              | ĸ  | 🗃 А<br>Львоі<br>Дорт                            | зіапер<br>на в Ли<br>мунд                     | Nov 2<br>ельоти<br>ондон<br>Nov 2                            | 28, 2008<br>1 31<br>28, 2008           |
| и Моцарти<br>Управління портлетами<br>Виконав<br>сьогодн<br>відповід<br>Текст                                                                                                    | «Зелений Львів» утримун<br>описелемента.<br>чий комітет Львівської міської ради п<br>шнього засідання визначив юридичн<br>атиме за утримання парків міста.                                                                         | ватиме усі пар<br>іід час<br>ну особу, яка                                             | κı | 📑 А<br>Львоі<br>Дорт                            | зіапер<br>іавЛо<br>мунд                       | ельоти<br>ондон<br>Nov 2                                     | 1 3i<br>i<br>28, 2008                  |
| Короткий<br>Виконан<br>сьогодн<br>відповід<br>Текст                                                                                                    | описелемента.<br>чий комітет Львівської міської ради п<br>шнього засідання визначив юридичн<br>атиме за утримання парків міста.                                                                                                    | іід час<br>ну особу, яка                                                               |    | Дорт                                            | иунд                                          | Nov 2                                                        | 28, 2008                               |
| Виконая<br>сьогодн<br>відповід<br>Текст                                                                                                    | чий комітет Львівської міської ради п<br>шнього засідання визначив юридичн<br>атиме за утримання парків міста.                                                                                                    | іід час<br>ну особу, яка                                                               |    |                                                 | Ē                                             | 0.000                                                        |                                        |
| відповід<br>Текст                                                                                                    | атиме за утримання парків міста.                                                                                                    |                                                                                        |    |                                                 |                                               | ільше                                                        | новин                                  |
| Текст                                                                                                    |                                                                                                    |                                                                                        |    |                                                 | Листо                                         | пад 20                                                       | 08 »                                   |
| Текст                                                                                                    |                                                                                                    |                                                                                        |    | Пн Вт                                           | Ср                                            | Чт Пт                                                        | C6 H                                   |
| Текст                                                                                                    |                                                                                                    |                                                                                        |    |                                                 |                                               |                                                              | 34                                     |
| TOROT                                                                                                    |                                                                                                    |                                                                                        |    | 3 4                                             | 5                                             | 6 7                                                          | 8                                      |
| <b>B</b> 7                                                                                                    |                                                                                                    | a so a l                                                                               |    | 10 11                                           | 12                                            | 13 14                                                        | 4 15 1                                 |
|                                                                                                    |                                                                                                    |                                                                                        |    | 17 18                                           | 19                                            | 20 21                                                        | 22 2                                   |
| птн 🛄                                                                                                    | Звичайний абзац 🔄                                                                                                    |                                                                                        |    | 24 25                                           | 26                                            | 27 28                                                        | 29 3                                   |
| Крім то<br>держа<br>За сло<br>у парк                                                                                                    | го, усім паркам нададуть держані акти<br>вний акт на землю мав лише парк «Зне<br>вами Михайла Бокала, це унеможливи<br>ах міста і захистить їх.                                                                                    | и на землю. До цього<br>есіння».<br>іть самовільні забудови                            |    |                                                 |                                               |                                                              |                                        |
| Зображе                                                                                                    | ння                                                                                                    |                                                                                        |    |                                                 |                                               |                                                              |                                        |
| Буде відо                                                                                                    | бражатися у списку новин і у самій новині. З<br>вного розміти                                                                                                    | ображення буде зменшен                                                                 | 0  |                                                 |                                               |                                                              |                                        |
| до відпов                                                                                                    | дного розміру.                                                                                                    |                                                                                        |    |                                                 |                                               |                                                              |                                        |
| Заголов                                                                                                    | ок зображення                                                                                                    | <u></u>                                                                                |    |                                                 |                                               |                                                              |                                        |
|                                                                                                    |                                                                                                    |                                                                                        |    |                                                 |                                               |                                                              |                                        |
| Запис змін<br>Напишіть ко                                                                                                    | ментар про зміни, які було зроблено.                                                                                                    |                                                                                        |    |                                                 |                                               |                                                              |                                        |
|                                                                                                    |                                                                                                    |                                                                                        |    |                                                 |                                               |                                                              |                                        |

- Внизу сторінки натисніть кнопку **Зберегти**, і Вашу новину буде збережено.
- Зверніть увагу не те, яке коротке ім'я (Id) отримала дана новина. Інформацію про генерацію коротких імен можна знайти у статті <u>Транслітерація заголовків</u>. Якщо утворене коротке ім'я новини не є достатньо лаконічним чи зрозумілим, варто його змінити на більш підходяще. Для

#### того, щоб змінити коротке ім'я новини, виберіть Перейменувати зі спадного меню Дії:

| Formus Licera                                                                                                    | News Events Honway Doni                                                                                                    |            | лище                     | у по                     | точно                             | му ро               | оаділ     |
|----------------------------------------------------------------------------------------------------|----------------------------------------------------------------------------------------------------|------------|--------------------------|--------------------------|-----------------------------------|---------------------|-----------|
| Chobha   Oscis                                                                                                    |                                                                                                    |            |                          | 2                        | admin                             | Ви                  | йти       |
| знаходитеся тут: Головна                                                                                                    | → Новини → ЛКП «Зелений Львів» утримуватиме усі парки міста                                                                                      |            |                          |                          |                                   |                     |           |
| Haeirauja                                                                                                    | Перегляд Редагувати Повноваження Історія<br>Дії у Стан: Приватний                                                                                | Н          | овини                    | ĺ                        |                                   |                     |           |
| <ul> <li>Авіаперельоти зі</li> <li>Іьвова в Лондон і</li> <li>Іортмунд</li> <li>У Львівській</li> <li>рілармонії зустрінуться</li> </ul> | Інфо Зміни збережено.<br>Виріаати<br>Копіювати<br>Знищити<br>ПКП «Зе пенний Пьвів» утриму Перейменувати<br>Парки                                 | φ<br>τρ    | у Лі<br>ілармі<br>ім Мог | ьвівс<br>онії з<br>царті | зькій<br>зустр<br>и<br><b>Nov</b> | нутьс<br>28, 20     | ія<br>008 |
| ри Моцарти<br>) ЛКП «Зелений<br>Ъвів» утримуватиме усі<br>арки міста<br>Управління портлетами                                            | МіСТА<br>створив(ла) <u>admin</u> — Востаннє змінено: Nov 28, 2008 01:25 РМ<br>Виконавчий комітет Львівської міської ради під час сьогоднішнього | — Ла<br>Да | а Авіа<br>вова<br>ортму  | іпері<br>в Ло<br>нд      | альот<br>эндон<br>Nov             | 4 3i<br>i<br>28, 20 | 008       |
|                                                                                                    | засідання визначив юридичну особу, яка відповідатиме за утримання<br>парків міста.                                                               | -          |                          | Б                        | ільше                             | нови                | Hue       |
|                                                                                                    |                                                                                                    |            | «Ли                      | CTO                      | пад 20                            | 08 »                |           |
|                                                                                                    | члени виконкому затвердили за ЛКП                                                                                                    | Пн         | Br (                     | Ср                       | Чт П                              | т Сб                | i Ha      |
|                                                                                                    | «Зелений Львів». Про це повідомив<br>начальник управління природних<br>ресурсів та регулювання земельних                                         | 3          | 4                        | 5                        | 6 7                               | 1<br>8              | 2<br>9    |
|                                                                                                    | відносин Михайло Бокало.                                                                                                    | 10         | 11                       | 12                       | 13 1                              | 4 15                | 16        |
|                                                                                                    | Крім того, усім паркам нададуть держані                                                                                                    | 17         | 18                       | 19                       | 20 2                              | 1 22                | 23        |
|                                                                                                    | акти на землю. До цього державний акт на землю мав лише парк «Знесіння».                                                                         | 24         | 25                       | 26 1                     | 27 2                              | 3 29                | 30        |
|                                                                                                    | За словами Михайла Бокала, це унеможливить самовільні забудови у парках<br>міста і захистить їх.                                                 | 3          | Управ                    | ління                    | а порт                            | етами               | <u>4</u>  |
|                                                                                                    | Відправити — Надрукувати-                                                                                                    |            |                          |                          |                                   |                     |           |

• Введіть нове коротке ім'я цієї новини латинськими літерами, та натисніть **Перейменувати все**:

Мапа сайту Загальнодоступність Контакти Налаштування сайту Пошук на сайті Пошук на сайті Пошук на сайті Пошук на сайті Пошук на сайті Пошук на сайті Пошук на сайті Пошук на сайті Пошук на сайті Пошук на сайті Вийти Ви знаходитеся тут: Головна → Новини → ЛКП «Зелений Львів» утримуватиме усі парки міста

| Навігація                                                                  | Перейменувати елемент                                                                                                    | Новини                                                                    |
|----------------------------------------------------------------------------|----------------------------------------------------------------------------------------------------|---------------------------------------------------------------------------|
| Авіаперельоти<br>зі Львова в<br>Лондон і<br>Дортмунд<br>Эр У<br>Львівській | Щоб перейменувати елемент введіть нижче нове ім'я.<br>— ЛКП «Зелений Львів» утримуватиме усі парки міста (41ь41а411-аь41743543ь43543ь43543ь43543ь44с432456432ьь)<br>— Нове коротке ім'я<br>Коротке ім'я є частиною web адреси (URL) елемента, | У Львівській<br>філармонії<br>зустрінуться три<br>Моцарти<br>Nov 28, 2008 |
| філармонії<br>зустрінуться<br>три Моцарти                                  | zelenyi-Iviv                                                                                                    | Авіаперельоти<br>зі Пърова в Почточ                                       |
| ПКП<br>«Зелений<br>Львів»<br>Утримуватиме                                  | повии заголовок<br>ЛКП «Зелений Львів» утримуватиме усі пар                                                                                                    | і Дортмунд<br>Nov 28, 2008                                                |
| усі парки<br>міста                                                         | Перейменувати вса                                                                                                    | Більше новин                                                              |
| <u>Управління</u><br>портлетами                                            |                                                                                                    | « Листопад 2008 »<br>Пн Вт Ср Чт Пт Сб Нд                                 |

 Новина на даному етапі є у приватному стані, а це означає, що вона є невидима для відвідувачів сайту, і вона не з'являється у портлеті новин. Об'єкт першочергово з'являєьться у приватному стані з міркувань безпеки, тобто навіть після того, як новину було додано, є можливість її поправити (для цього перейдіть на закладку **Редагувати**). Коли вже буде зроблено усі необхідні поправки, потрібно зробити цю новину загальнодоступною. Для цього виберіть **Опублікувати** з меню **Стан**. (Меню Стан може містити інші варіанти роботи з вмістом сайту в залежності від типу робочого процесу, вибраного на сайті. Так, наприклад, якщо у Вашому випадку у меню Стан нема можливості Опублікувати, то виберіть **Подати на публікацію**, це дозволить редактору сайту ще раз перевірити правильність даної новини, і тоді вже опублікувати її.)

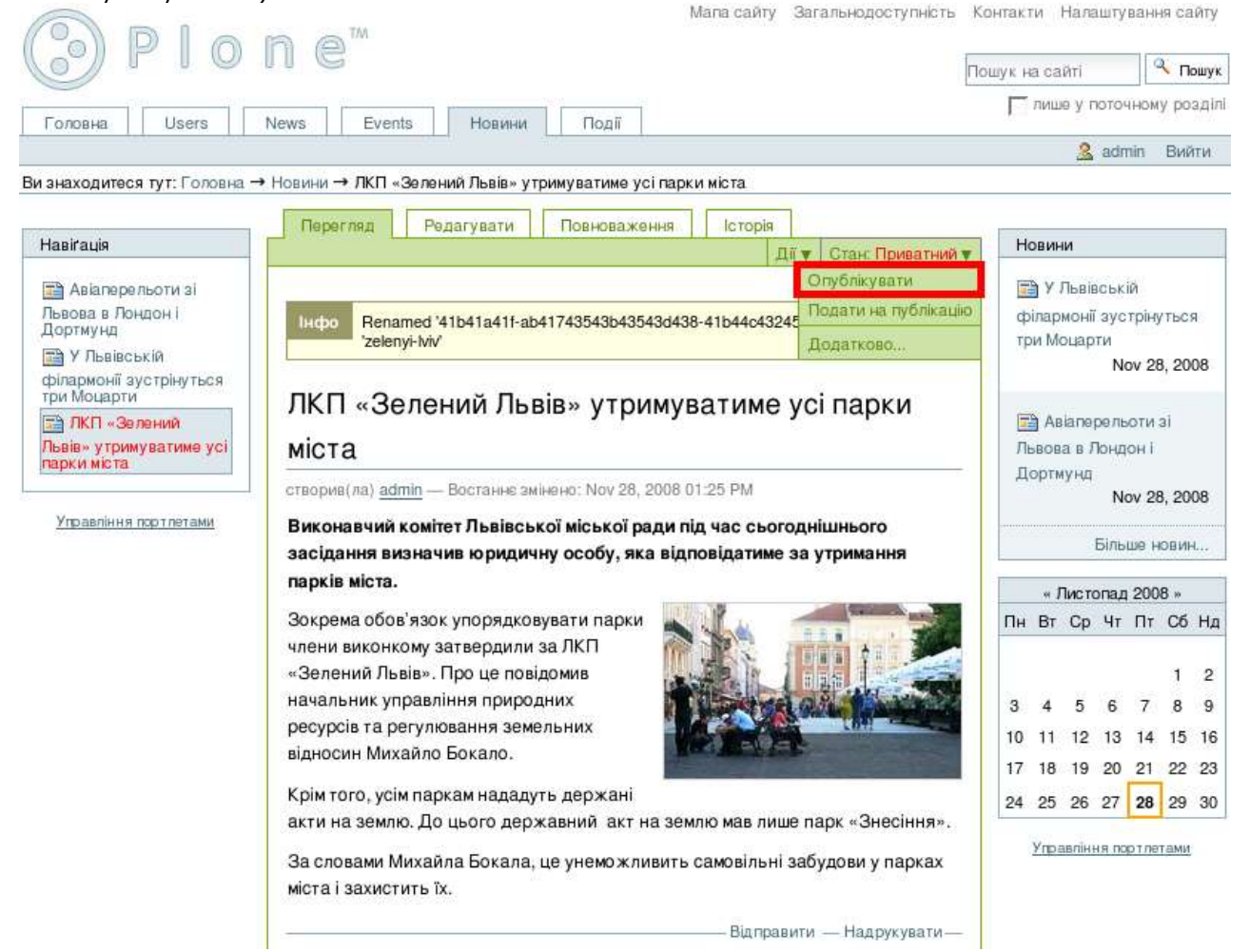

 Тепер Ваша новина з'явилася у портлеті новин і усі відвідувачі сайту матимуть змогу її прочитати.

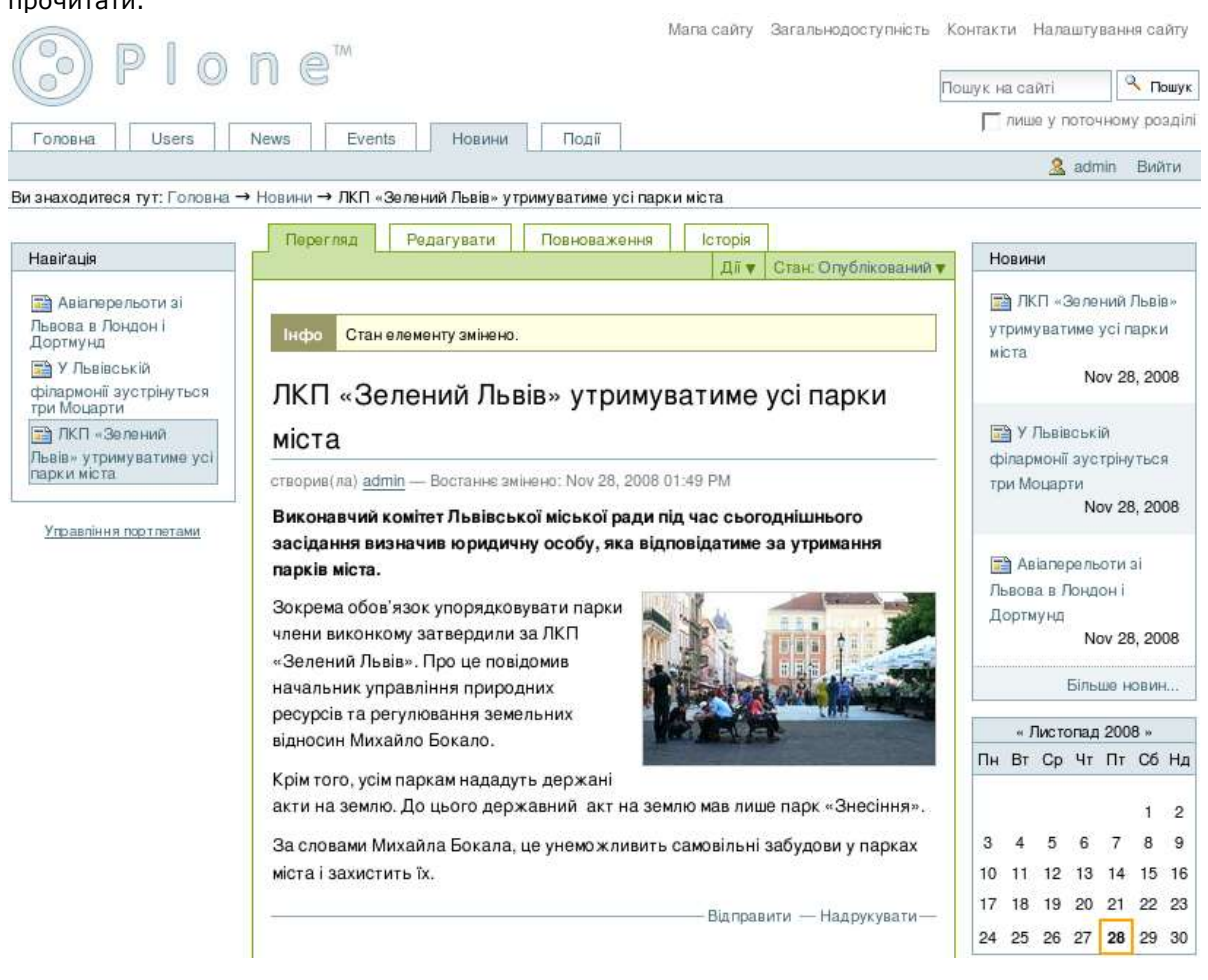

### Як додати нову подію на Плон сайт

Припустимо, у Вас є стардартний Плон сайт, до якого нам потрібно додати нову подію. На даному сайті вже існує тека, в якій розміщено кілька подій. Найближчі наступні події, по замовчуванню, відображаються у портлеті справа (так само як і новини).

| (                                                                                                    | Пошук на сайті                           | 🔍 Пошу                      |
|----------------------------------------------------------------------------------------------------|------------------------------------------|-----------------------------|
| Formun Lisere News Events Hoppung Doni                                                                                                    | П лише у пото                            | чному розді                 |
|                                                                                                    | 🔏 ad                                     | min Вийти                   |
| Зи знаходитеся тут: Головна                                                                                                    |                                          |                             |
| Вијст Переглад Редагувати Правила Повноважение Історія                                                                                                    |                                          |                             |
| Показати 🔻 Додати новий елемент 🔻 Стан. Опубліковани                                                                                                    | Новини                                   |                             |
| Welcome to Plone                                                                                                    | ЛКП «Зел<br>утримуватиме                 | ений Львів»<br>) усі парки  |
| створив(ла) <u>admin</u> — Востанне змінено: Nov 28, 2008 12:31 РМ                                                                                                    | міста                                    | lov 28, 2008                |
| Congratulations! You have successfully installed Plone.                                                                                                    |                                          |                             |
| Ивигляді презентації                                                                                                    | 📑 У Львівськ                             | сій                         |
| If you're seeing this instead of the web site you were expecting, the owner of this web site has just installed Plone. Do not contact the<br>Plone Team or the Plone mailing lists about this, | філармонії зуч<br>три Моцарти<br>Моцарти | стрінуться<br>lov 28, 2008  |
| Get started                                                                                                    | Біл                                      | ыше новин                   |
| Before you start exploring your newly created Plone site, please do the following:                                                                                                    | Наступні події                           | ľ.                          |
| 1. Make sure you are logged in as an admin/manager user. (You should see a Site Setup link in the top right corner)                                                                            | ПролЕКСІ                                 |                             |
| 2. Set up your mall server. (Pione needs a valid SMTP server to verify users and send out password reminders)                                                                                  | Львівс                                   | ький Палац                  |
| 3. Decide what security level you want on your site. (Who can join, password policies, etc)                                                                                                    | Корерник                                 | стецтв, вул.<br>а 17 Пьеіе  |
|                                                                                                    | конерник                                 | Україна,                    |
| Get comfortable                                                                                                    | F                                        | eb 13, 2009                 |
| After that, we suggest you do one or more of the following:                                                                                                    | [3] Cair ynaw                            | DECO                        |
| <ul> <li>Find out What's new in Pione 3.0.</li> </ul>                                                                                                    | Львівс                                   | ький Палац                  |
| Read the documentation, especially the What documentation should I read and Server setup recommendations.                                                                                      | Ми                                       | стецтв, вул.<br>с 17. Писі- |
| Explore the available add-on products for Plone.                                                                                                    | котерник                                 | а, 17, львів,<br>Україна,   |
| <ul> <li>Read and/or subscribe to the support forums.</li> </ul>                                                                                                    | F                                        | eb 17, 2009                 |
| Maka it your own                                                                                                    | Пoner                                    | едні події                  |
| wake it your own                                                                                                    | Hac                                      | тупні події                 |

Для того, щоб додати ще одну подію на даний сайт, яка автоматично мала б з'явитися і на портлеті справа, потрібно:

 перейти у теку, яка містить раніше додані події. (В даному випадку - це тека Події, яка містить 2 події) • Зі спадного меню Додати новий елемент вибираємо Подія:

| (3) P I o                   | n e™                                                                           | WAD RE GRINT                                     | у сагальнодоступнють  | Пошук на сайті                                                    |  |
|-----------------------------|--------------------------------------------------------------------------------|--------------------------------------------------|-----------------------|-------------------------------------------------------------------|--|
| Головна Users               | News Events Новини Події                                                       |                                                  |                       | лише у поточному розділ                                           |  |
|                             |                                                                                |                                                  |                       | 🤽 admin Вийти                                                     |  |
| Зи знаходитеся тут: Головна | → Події                                                                        |                                                  |                       |                                                                   |  |
| Hasiraula                   | Вміст Перегляд Редагувати                                                      | Правила Г                                        | овноваження           | Новини                                                            |  |
| Світ упаковки ПродЕКСПО     | Події                                                                          | <ul> <li>Зображенні</li> <li>Колекція</li> </ul> | R                     | ЛКП «Зелений Львів»<br>утримуватиме усі парки                     |  |
| Управління портлетами       | створив(ла) <u>admin</u> — Востанне змінено: Nov 28,                           | В. Подія                                         |                       | MicTa.<br>Nov 28, 2008                                            |  |
|                             | Feb 17, 2009 12:00 AM до Feb 20, 2009 12:00 AM           X міжнародна виставка | <ul> <li>Сторінка</li> <li>Тека</li> </ul>       | imin                  | У Львівській<br>філармонії зустрінуться<br>три Моцарти            |  |
|                             | ПродЕКСПО ( Львівський Палац Мистецт                                           | 🕒 Файл                                           | 17, Львів, Україна, з | Nov 28, 2008                                                      |  |
|                             | Feb 13, 2009 02:35 PM до Feb 15, 2009 02:35 PM                                 | Обмежити                                         | Imin                  | Більше новин                                                      |  |
|                             | XVII міжнародна виставка                                                       | Binon                                            | арити — Налоукурати—  | -                                                                 |  |
|                             |                                                                                | Saip                                             | COMPLETE BUILD        | наступні події<br>ПродЕКСПО<br>Львівський Палац<br>Мистецтв, вил. |  |
|                             |                                                                                |                                                  |                       | Коперника, 17, Львів,<br>Україна,<br>Feb 13, 2009                 |  |

 Далі заносимо інформацію про подію: заголовок, опис, дату і час початку та закінчення події, основний текст про подію. Також можна вказати учасників даної події, вибрати її тип (з переліку існуючих, або встановити новий), вказати контактні телефон чи адресу електронної пошти, та подати веб адресу, за якою можна знайти більше інформації про дану подію:

| Навігація             | Додати Подія                                                                                                    |                                                 |
|-----------------------|----------------------------------------------------------------------------------------------------|-------------------------------------------------|
| 😰 Світ упаковки       | Інформація про наступні події, може відображатися в календарі.                                                                                                    | Пьвів⇒                                          |
| 📓 ПродЕКСПО           | По замовчуванню Категоризація Дати Право власності Параметри міста                                                                                                    | арки                                            |
|                       | Заголовок • Nov 28                                                                                                    | , 2008                                          |
| Управління портлетами | ЕлітЕКСПО                                                                                                    |                                                 |
|                       | Спис<br>Короткий описелемента.<br>Короткий описелемента.<br>Короткий описелемента.                                                                                                    | ться<br>8, 2008                                 |
|                       | III міжнародна спеціалізована ювелірна виставка-ярмарок<br>Більше н                                                                                                    | овин                                            |
|                       | Наступні події                                                                                                    |                                                 |
|                       | Ш ПродЕКСПО           Львівський           Місце проведення події           Коперника, 17, ул. Коперника, 17, Львів, Україна           Україна                                                                                                    | Палац<br>в, вул.<br>Львів,<br>раїна,<br>8, 2009 |
|                       | 10чаток події       2009 • / січня • / 20 • 🖄 • : •       Світ упаковки         Закінчення події         2009 • / січня • / 25 • 🖄 • : •       Коперника, 17, Ук, Гекст події         Текст події                                                                                                    | Палац<br>в, вул.<br>Львів,<br>раїна,<br>7, 2009 |
|                       | B I 三 三 三 三 三 三 三 三 三 三 三 三 二 二                                                                                                    | події<br>події                                  |
|                       | Вичайний абзац                                                                                                    |                                                 |
|                       | Наступні події<br>Місце проведення події<br>Місце проведення події<br>ул. Коперника, 17, Львів, Україна<br>Початок події<br>2009 ▼ / Січня ▼ / 20 ▼ □ - ▼: - ▼<br>Закінчення події<br>2009 ▼ / Січня ▼ / 25 ▼ □ - ▼: - ▼<br>Текст події<br>В / 単一 ○ : - ▼<br>Коперника, 17, Ук<br>Feb 13<br>Ш Світ упаковки<br>Мистецт<br>Коперника, 17, Ук<br>Feb 13<br>Ш Світ упаковки<br>Мистецт<br>Коперника, 17, Ук<br>Feb 13<br>Ш Світ упаковки<br>Мистецт<br>Коперника, 17, Ук<br>Feb 17<br>Поперадні<br>Наступні<br>Мастецт<br>Коперника, 17, Ук<br>Feb 17<br>Поперадні<br>Наступні<br>3 4 5 6 7<br>10 11 12 13 14 | з»<br>СбНд                                      |
|                       | Банківські метали. Годинники. Біжутерія та аксесуари.<br>Антикваріат. Мистецькі авторські роботи. Елітні сувеніри та<br>подарунки.<br>В рамках виставки: Пругий регіональний конкурс лизайну.                                                                                                    | 1 2<br>8 9<br>15 16                             |
|                       | ювелірних прикрас "Легенда та реальність"<br>24 25 26 27 28                                                                                                    | 22 23<br>29 30                                  |

| Рік засн           | <b>ування:</b> 2007                          |                                   |                |            | Управління портлатами    |
|--------------------|----------------------------------------------|-----------------------------------|----------------|------------|--------------------------|
| Площа              | a                                            |                                   |                | _          | 3 <del>0</del> 30        |
| Загальн<br>Закрита | а площа: 2500 кв.м<br>1 площа: 920 кв.м      |                                   |                |            |                          |
| Основ              | ні показники в                               | иставки (2008                     | p.)            |            |                          |
| Експози            | ційна площа: 920 кі                          | 3.M                               |                |            |                          |
| Загальн            | а кількість фірм-уч<br>вна кількість вілвілі | асників: 98<br>/вачів: біля 12000 |                |            |                          |
|                    | ына клюкето ыдыд                             | 100410.011/1 12000                |                |            |                          |
| Базов              | і ціни виставки                              |                                   |                |            |                          |
| Вартість           | одного квадратно                             | го метра виставко                 | вої площі      |            |                          |
| закри              | итої - 880* грн/м <sup>2</sup> (ку           | товий стенд +10%                  | x.             | _          |                          |
| остр               | ив/напівострів +13                           | 1%)                               |                |            |                          |
| Учасники           |                                              |                                   |                | r l        |                          |
|                    |                                              |                                   |                |            |                          |
| Тип(и) под         | , IT                                         |                                   |                | 1          |                          |
| Існуючі кат        | eropiï                                       | Нові ка                           | тегорії        |            |                          |
| виставк            | a                                            | 11                                |                |            |                          |
|                    |                                              |                                   |                |            |                          |
|                    |                                              |                                   |                |            |                          |
|                    |                                              |                                   |                |            |                          |
|                    |                                              |                                   |                |            |                          |
|                    |                                              |                                   |                |            |                          |
|                    |                                              |                                   |                |            |                          |
|                    |                                              |                                   |                |            |                          |
|                    |                                              |                                   |                |            |                          |
|                    | ·**                                          |                                   |                |            |                          |
|                    | URL події                                    |                                   |                |            |                          |
|                    | Веб-адреса.                                  | за якою Визмо                     | жете знайти б  | ільше інфо | рмації про подію. Додати |
|                    | http:// для зоя                              | внішніх посилан                   | њ.             |            |                          |
|                    | dalexpo lviv                                 | / ua/ukr/event                    | s/elit html    |            |                          |
|                    | gaiexpoint                                   | ad an an a set of the             | aventantin     |            |                          |
|                    | Контактне                                    | м'я                               |                |            |                          |
|                    |                                              |                                   |                |            |                          |
|                    |                                              |                                   |                |            |                          |
|                    | Контактний                                   | адрес елек                        | тронної пошт   | и          |                          |
|                    |                                              | -                                 | _              |            |                          |
|                    |                                              |                                   |                |            |                          |
|                    | Контактний                                   | телефон                           |                |            |                          |
|                    |                                              |                                   |                |            |                          |
|                    |                                              |                                   |                |            |                          |
|                    |                                              |                                   |                |            |                          |
|                    | •                                            |                                   |                |            |                          |
|                    | запис змін                                   | man man and or                    | avi funa and   |            |                          |
| 1                  | папишть комен                                | пар про зміни,                    | яктоуло зробле | BHO.       |                          |
|                    |                                              |                                   |                |            |                          |
|                    |                                              |                                   |                |            |                          |
|                    | Зберегти                                     | Скасувати                         |                |            |                          |

- Внизу сторінки натисніть кнопку **Зберегти**, і Вашу подію буде збережено.
- Зверніть увагу не те, яке коротке ім'я (Id) отримала дана подія. Інформацію про генерацію коротких імен можна знайти у статті <u>Транслітерація заголовків</u>. Якщо утворене коротке ім'я події

не є достатньо лаконічним чи зрозумілим, варто його змінити на більш підходяще. Для того, щоб

змінити коротке ім'я події, виберіть Перейменувати зі спадного меню Дії:

Ви знаходитеся тут: Головна → Події → ЕлітЕКСПО

| Навіґація                                                              | and the second second second second second second second second second second second second second second second           |                                        | Дії 🔻 Стан: Приватний 🔻                                             | Новини                                                                 |
|------------------------------------------------------------------------|----------------------------------------------------------------------------------------------------|----------------------------------------|---------------------------------------------------------------------|------------------------------------------------------------------------|
| <ul> <li>Світупаковки</li> <li>ПродЕКСПО</li> <li>ЕлітЕКСПО</li> </ul> | Інфо Зміни збережено.<br>ЕлітЕКСПО                                                                                         | ж в<br>Ц <sub>а</sub> к<br>Х а<br>Пере | Зирізати<br>Сопіювати<br>Внищити<br>Иманувати                       | ЛКП «Зелений Львів»<br>утримуватиме усі парки<br>міста<br>Nov 28, 2008 |
| Управління портлетами                                                  | створив(ла) <u>admin</u> — Востаннє змінено: No<br>— зберігається у: <u>виставка</u><br>III міжнародна спеціалізована ювел | оv 28, 2008-03:08<br>ірна виставка-    | РМ<br>ярмарок                                                       | У Львівській<br>філармонії зустрінуться<br>три Моцарти<br>Nov 28, 2006 |
|                                                                        | Ювелірні вироби. Коштовні та<br>напівкоштовні камені. Технології,                                                          | Що                                     | виставка                                                            | Більше новин                                                           |
|                                                                        | ювелірного виробництва. Банківські                                                                                         |                                        | Jan 20, 2009 12:00 AM                                               | Наступні події                                                         |
|                                                                        | метали. Годинники. Біжутерія та<br>аксесуари. Антикваріат. Мистецькі                                                       | Коли                                   | до<br>Jan 25, 2009 12:00 AM                                         | ПродЕКСПО<br>Львівський Палац<br>Мистаціта вул                         |
|                                                                        | авторські роботи. Елітні сувеніри та<br>подарунки.<br>В рамках виставки: <b>Другий</b>                                     | Де                                     | Львівський Палац<br>Мистецтв, вул. Коперника,<br>17, Львів, Україна | Коперника, 17, Львів<br>Україна,<br>Feb 13, 2005                       |
|                                                                        | регюнальнии конкурс дизайну<br>ювелірних прикрас "Легенда та<br>реальність"                                                | Додати подію<br>в календар             | l∭ <mark>,</mark> vCal<br>∭ <mark>,</mark> iCal                     | Світ упаковки<br>Львівський Палаг                                      |
|                                                                        | Рік заснування: 2007                                                                                                    |                                        |                                                                     | Мистецтв, вул<br>Коперника, 17, Львів                                  |

 Введіть нове коротке ім'я цієї події латинськими літерами, та натисніть Перейменувати все: Ви знаходитеся тут: Головна → Події → ЕлітЕКСПО

| Навіґація                                            | Перейменувати елемент                                                   | Новини                                                                   |
|------------------------------------------------------|-------------------------------------------------------------------------|--------------------------------------------------------------------------|
| <ul> <li>Світ упаковки</li> <li>ПродЕКСПО</li> </ul> | Щоб перейменувати елемент введіть нижче нове ім'я.                      | ЛКП «Зелений Львів»<br>утримуватиме усі парки<br>міста                   |
|                                                      | EnirEKCNO (41543b45644241541a42141f41e)                                 | Nov 28, 2008                                                             |
| Управління портлетами                                | Нове коротке ім'я<br>Коротке ім'я є частиною web адреси (URL) елемента. | 🖼 У Львівській                                                           |
| and a faile state                                    | elit-ekspo                                                              | філармонії зустрінуться                                                  |
|                                                      | Новий заголовок                                                         | три Моцарти                                                              |
|                                                      | ЕлітЕКСПО                                                               | Nov 28, 2008                                                             |
|                                                      |                                                                         | Більше новин                                                             |
|                                                      | Ререйменувати все Скасувати                                             | Наступні події                                                           |
|                                                      |                                                                         | ПродЕКСПО<br>Лывівський Палац<br>Мистецтв, вул.<br>Коперника, 17. Львів. |

Україна.

Подія на даному етапу є у приватному стані, а це означає, що вона є невидима для відвідувачів сайту, і вона не з'являється у портлеті подій. Об'єкт першочергово з'являєьться у приватному стані з міркувань безпеки, тобто навіть після того, як подію було додано, є можливість її поправити (для цього перейдіть на закладку Редагувати). Коли вже буде зроблено усі необхідні поправки, потрібно зробити цю подію загальнодоступною. Для цього виберіть Опублікувати з меню Стан. (Меню Стан може містити інші варіанти роботи з вмістом сайту в залежності від типу робочого процесу, вибраного на сайті. Так, наприклад, якщо у Вашому випадку у меню Стан нема можливості Опублікувати, то виберіть Подати на публікацію, це дозволить адміністратору

сайту ще раз перевірити правильність даної події, і тоді вже опублікувати її.) Ви знаходитеся тут: Головна → Події → ЕлітЕКСПО

| Навіґація                                                                 |                                                                                                    |                                     | Дії у Стан: Приватний у                                             | Новини                                                                 |
|---------------------------------------------------------------------------|----------------------------------------------------------------------------------------------------|-------------------------------------|---------------------------------------------------------------------|------------------------------------------------------------------------|
| <ul> <li>В Світ упаковки</li> <li>ПродЕКСПО</li> <li>ЕлітЕКСПО</li> </ul> | нфо Renamed '41543b45644241541a4                                                                                                    | 42141f41e' to 'elit-                | Опублікувати<br>ekspo'<br>Додатково                                 | ЛКП «Зелений Львів»<br>утримуватиме усі парки<br>міста<br>Nov 28, 2008 |
| <u>Управління портлетами</u>                                              | створив(ла) <u>admin</u> — Востанне эмінено: No<br>— эберігається у: <u>виставка</u><br>III міжнародна спеціалізована ювел                 | оv 28, 2008 03:08<br>ірна виставка- | РM<br>ярмарок                                                       | У Львівській<br>філармонії зустрінуться<br>три Моцарти<br>Nov 28, 2008 |
|                                                                           | Ювелірні вироби. Коштовні та<br>напівкоштовні камені. Технології,                                                                          | Що                                  | виставка                                                            | Більше новин                                                           |
|                                                                           | обладнання та пструменти для<br>ювелірного виробництва. Банківські<br>метали. Годинники. Біжутерія та<br>аксесуари. Антикваріат. Мистецькі | Коли                                | Jan 20, 2009 12:00 AM<br>Ao<br>Jan 25, 2009 12:00 AM                | Наступні події<br>ПродЕКСПО<br>Львівський Палац<br>Мистецтв, вул       |
|                                                                           | авторські роботи. Елітні сувеніри та<br>подарунки.<br>В рамках виставки: <b>Другий</b><br>рагіонарьний конкура визайни                     | Де                                  | Львівський Палац<br>Мистецтв, вул. Коперника,<br>17, Львів, Україна | Коперника, 17, Львів,<br>Україна,<br>Feb 13, 2009                      |
|                                                                           | репональний конкурс дизайну<br>ювелірних прикрас "Легенда та<br>реальність"                                                                | Додати подію<br>в календар          | ∭ <sub>1,</sub> vCal<br>¶1, iCal                                    | <ul> <li>Світ упаковки</li> <li>Львівський Палац</li> </ul>            |
|                                                                           | Рік заснування: 2007                                                                                                    |                                     |                                                                     | Мистецтв, вул.<br>Коперника, 17, Львів,                                |

• Тепер Ваша нова подія з'явилася у портлеті подій і усі відвідувачі сайту зможуть її прочитати.

| 0       |                       | m e  | TM     |        |                | Мапа сайту | Загальнодоступність | Контакти    | Налаштуван  | чня сайту  |
|---------|-----------------------|------|--------|--------|----------------|------------|---------------------|-------------|-------------|------------|
| 6       |                       |      | 9.0    |        |                |            |                     | Пошук на са | айті        | 🔍 Пошук    |
| Головна | Users                 | News | Events | Новини | Події          |            |                     |             | е у поточно | му розділі |
|         | la ministration and a |      |        |        | - Providence - |            |                     |             | 🤱 admin     | Вийти      |

Ви знаходитеся тут: Головна → Події → ЕлітЕКСПО

| Навіґація                                                               | the state of the second states of the                                                                                       | 4.4                                                                    | Дії 🔻 Стан: Опублікований 🔻                                         | Новини                                                                 |
|-------------------------------------------------------------------------|----------------------------------------------------------------------------------------------------|------------------------------------------------------------------------|---------------------------------------------------------------------|------------------------------------------------------------------------|
| <ul> <li>Світ упаковки</li> <li>ПродЕКСПО</li> <li>ЕлітЕКСПО</li> </ul> | Інфо Стан елементу змінено.<br>ЕлітЕКСПО                                                                                    | ПКП «Зелений Львів»<br>утримуватиме усі парки<br>міста<br>Nov 28, 2008 |                                                                     |                                                                        |
| <u>Управління портлетами</u>                                            | створив(ла) <u>admin</u> — Востанне змінено: No<br>— зберігається у: <u>виставка</u><br>III міжнародна спеціалізована ювелі | w 28, 2008 03:15<br>ірна виставка-                                     | РМ<br><b>ярмарок</b>                                                | У Львівській<br>філармонії зустрінуться<br>три Моцарти<br>Nov 28, 2008 |
|                                                                         | Ювелірні вироби. Коштовні та<br>напівкоштовні камені. Технології,                                                           | Що                                                                     | виставка                                                            | Більше новин                                                           |
|                                                                         | ювелірного виробництва. Банківські<br>метали. Годинники. Біжутерія та<br>аксесуари. Антикваріат. Мистецькі                  | Коли                                                                   | Jan 20, 2009 12:00 AM<br>40<br>Jan 25, 2009 12:00 AM                | Наступні події<br>ЕлітЕКСПО<br>Львівський Палац<br>Мистентв. вил       |
|                                                                         | авторські роботи. Елітні сувеніри та<br>подарунки.<br>В рамках виставки: <b>Другий</b>                                      | Де                                                                     | Львівський Палац<br>Мистецтв, вул. Коперника,<br>17, Львів, Україна | Коперника, 17, Львів<br>Україна,<br>Jan 20, 2009                       |
|                                                                         | репональний конкурс дизайну<br>ювелірних прикрас "Легенда та<br>реальність"                                                 | Додати подію<br>в календар                                             | 図 <sub>3</sub> vCal<br>II <sub>3</sub> iCal                         | ПродЕКСПО<br>Львівський Палац                                          |
|                                                                         | Рік заснування: 2007<br>Площа                                                                                               |                                                                        |                                                                     | Мистецтв, вул.<br>Коперника, 17, Львів,<br>Україна,<br>Feb 13, 2009    |

## Як перекласти новину на інші мови

Припустимо у Вас є Плон-сайт з певним вмістом, який Ви бажаєте зробити багатомовним. На сайті встановлено додатковий продукт <u>LinquaPlone</u>, який дозволяє правильно організувати багатомовний сайт. Вибрано основну мову веб-сайту - українську. Інші наявні мови - російська та англійська.

Нові елементи, які додають на сайт, створюються основною мовою сайту - українською (якщо в налаштуваннях мови не вибрано створення нового вмісту нейтрально щодо мов). Завдання редактора сайту - перекласти усі об'єкти на російську та англійську мови, а також організувати правильне їх розташування.

Розглянемо спосіб перекладу новини, створеної українською мовою, спершу на англійську, а потім на російську. Для цього потрібно:

- відкрити новину, яку хочемо перекласти
- зі спадного меню Translate into (яке появилося після встановлення продукту LinguaPlone)
   вибираємо English. Прапорці країн справа вгорі вказують на те, у якій мові ми знаходимося у даний момент.

| (3) P I O                                              | Мапа сайту Загальнодоступність                                                                                                    | Контакти Налаштування сайту<br>Тошук на сайті 🔍 Пошу   |
|--------------------------------------------------------|----------------------------------------------------------------------------------------------------|--------------------------------------------------------|
| Головна Новини                                         | Πορί                                                                                                    | пише у поточному розді                                 |
|                                                        | 1.199411                                                                                                    | 🤱 admin Вийти                                          |
| и знаходитеся тут: Головна -                           | → Новини → Авіаперельоти зі Львова в Лондон і Дортмунд                                                                                                    |                                                        |
| Навігація                                              | Перегляд Редагувати Повноваження Історія<br>Тranslate into▼ Дії ▼ Стан: Опублікований ▼                                                                                                | Новини                                                 |
| Авіаперельоти зі<br>Львова в Лондон і<br>Дортмунд      | Авіаперельоти з 🖃 Russian ні Дортмунд                                                                                                    | ПКП «Зелений Львів»<br>утримуватиме усі парки<br>міста |
| У Львівській<br>філармонії зустрінуться<br>три Монарти | створив(ла) <u>admin</u> — Востання Управління перекладами •М<br>Параметри мови<br>Авіакомпанія «Візз Ейр У кратна» от опосемна про видкриття з 15 січня 2009                          | Nov 28, 2008                                           |
| 📷 ЛКП «Зелений                                         | року міжнародних рейсів по маршрутах Львів-Лондон (Лутон) та                                                                                                    | 📰 У Львівській                                         |
| Львів» утримуватиме усі<br>парки міста                 |                                                                                                    | філармонії зустрінуться<br>три Моцарти                 |
| Управліция пуртантами                                  | «ызз Еир Україна» стане першою українською оюджетною авіакомпанією, яка<br>запропонує українським пасажирам, які працюють чи навчаються за                                             | Nov 28, 2008                                           |
|                                                        | кордоном; хочуть відвідати друзів та рідних; просто з'їздити у відпустку з<br>сім'єю або зустрітися з діловими партнерами, - перельоти в країни Європи та<br>СНД за доступними цінами. | 📷 Авіаперельоти зі<br>Львова в Лондон і<br>Дортмунд    |
|                                                        | Крім того, скористатися послугами першого українського лоу-кост                                                                                                    | Nov 28, 2008                                           |
|                                                        | настільки ж доступним напрямком, як і інші європейські країни.                                                                                                    | Більше новин                                           |

 у відкритому вікні бачимо зліва оригінальний український вміст, а справа потрібно подати його аналог англійською: заголовок, опис, основний текст:

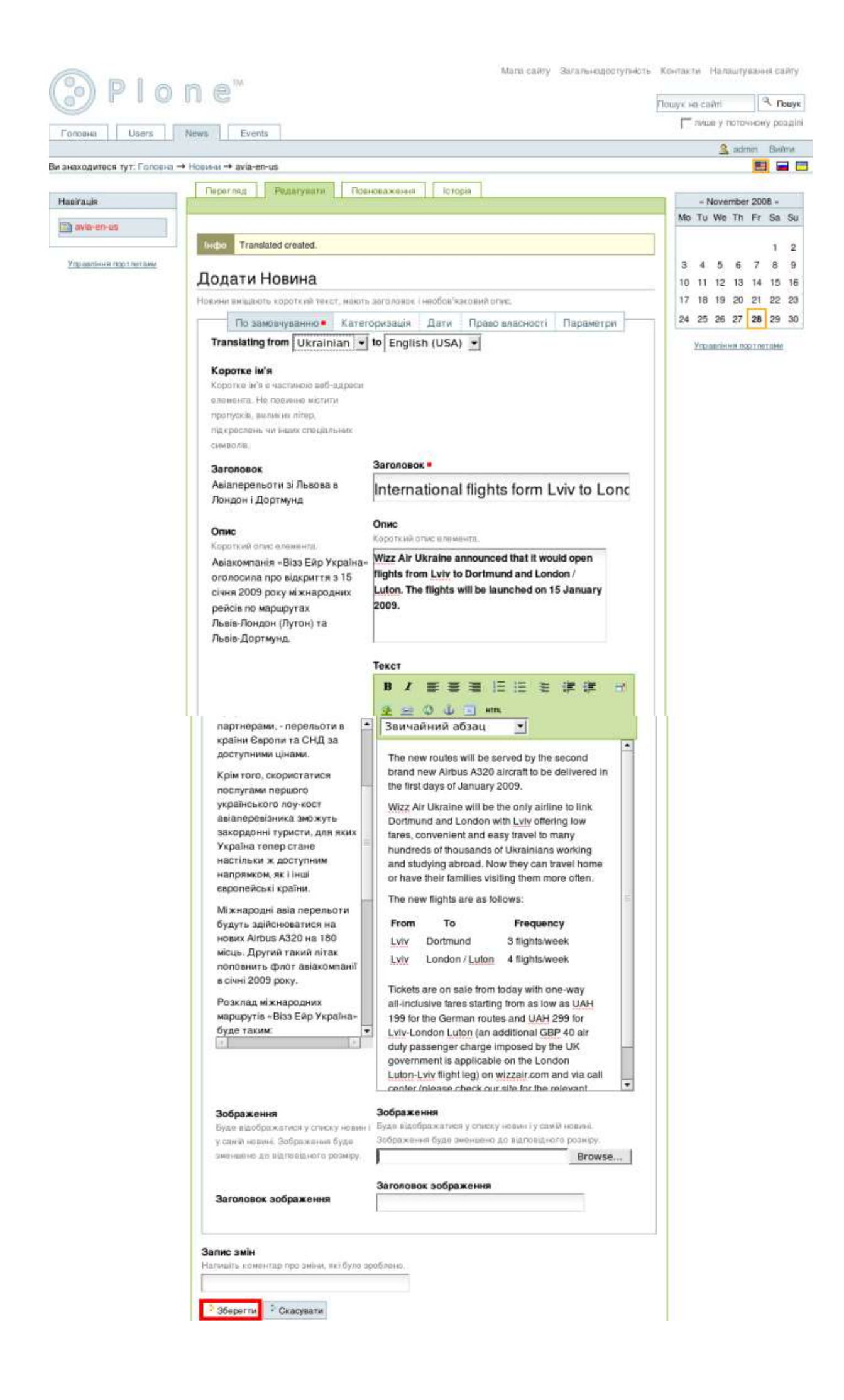

 Після заповнення всіх необхідних полів потрібно Зберегти зміни. Отримаємо ангійський переклад подій. При потребі змінюємо коротке ім'я англійського перекладу (Дії -

> Перейменувати), та обов'язково публікуємо його (Стан -> Опублікувати).

| 9 - 10                    |                                                                                                    | Пошук не сайті   | 🥄 Пошук         |
|---------------------------|----------------------------------------------------------------------------------------------------|------------------|-----------------|
| onosua Usera              | News Events                                                                                                    | Г лише у пот     | гочному розділі |
| 11,                       |                                                                                                    | <u>3</u> a       | dmin Builthe    |
| находитеся тут: Головка → | Hoswen → International flights form Lviv to London and Dortmund                                                                                                    |                  |                 |
| cost line in the          | Перегляд Редагувати Повноважения Історія                                                                                                    |                  |                 |
| e in auto                 | Тгальше ил. • Ді • Стан Приватний                                                                                                    | + Novemt         | per 2008 +      |
| International flights     |                                                                                                    | Mo Tu We T       | h Fr Sa Su      |
| m Lviv to London and      | Hidoo Your changes have been saved.                                                                                                    |                  | 1 2             |
|                           |                                                                                                    | 3 4 5 6          | 5789            |
| то нал тор т пот вни      | International flights form Lviv to London and Dortmund                                                                                                    | 10 11 12 1       | 3 14 15 16      |
|                           | створия(та) admin — Востания амінено: Nov 28, 2008 05:15 РМ                                                                                                    | 17 18 19 2       | 0 21 22 23      |
|                           | Wizz Air Ukraine announced that it would open flights from Lviv to Dortmund and London / Luton.                                                                                               | 24 25 26 2       | 7 28 29 30      |
|                           | The flights will be launched on 15 January 2009.                                                                                                    | Versionstitution | Contract and    |
|                           | The new routes will be served by the second brand new Airbus A320 aircraft to be delivered in the                                                                                             | 214-200111112    | CO THE COME     |
|                           | first days of January 2009.                                                                                                    |                  |                 |
|                           | Wizz Air Ukraine will be the only airline to link Dortmund and London with Lviv offering low fares,                                                                                           |                  |                 |
|                           | convenient and easy travel to many hundreds of thousands of Ukrainians working and studying<br>abroad. Now they can travel home or have their families visiting them more often.              |                  |                 |
|                           | The new flights are as follows:                                                                                                    |                  |                 |
|                           | From To Frequency                                                                                                    |                  |                 |
|                           | Lviv Dortmund 3 flights/week                                                                                                    |                  |                 |
|                           | Lviv London / Luton: 4 flights/week                                                                                                    |                  |                 |
|                           | Tickets are on sale from today with one-way all-inclusive fares starting from as low as UAH 199 for                                                                                           |                  |                 |
|                           | the German routes and UAH 299 for Lviv-London Luton (an additional GBP 40 air duty passenger                                                                                                  |                  |                 |
|                           | charge imposed by the UK government is applicable on the London Luton-Lviv flight leg) on<br>withtak com and via call caster (please check our site for the relevant number of each country). |                  |                 |
|                           | wizzan com and via can center (prease creck our site for the relevant number of each country).                                                                                                |                  |                 |
|                           |                                                                                                    | -                |                 |

 Аналогічно робимо переклад новини з української на російську, вибираємо Russian з меню Translate into. Вносимо російський аналог новини, зберігаємо та публікуємо.

Тепер, вибираючи певний прапорець справа вгорі, ми будемо переключатися між існуюючими перекладами новини.

### Транслітерація заголовків

#### Застосування транслітерації при генерації короткого імені об'єкту з його заголовку.

При додаванні нових об'єктів на сайт зверніть увагу не те, яке коротке ім'я (Іd) отримує даний об'єкт. Зазвичай, коротке ім'я об'єкту формується з його заголовку.

Так, наприклад, якщо заголовок об'єкта *Example News Item*, то його коротке ім'я буде *examplenews-item*. У випадку якщо назву об'єкта було подано кирилицею, а не латинськми літерами, то коротке ім'я повинно було б генеруватися, використовуючи правила транслітерації. Так, наприклад, з назви**ЛКП Зелений Львів утримуватиме усі парки міста** мало б утворитися коротке ім'я об'єкта - *Ikp-zelenyy-Iviv-utrymuvatyme-usi-parky-mista*. Загалом транслітерація тайтлів при генерації коротких імен реалізована в продукті plone.i18n.

У деяких випадках правила транслітерації можуть бути не застосовані при генерації короткого імені. Тоді, коротке ім'я з заголовка *ЛКП Зелений Львів утримуватиме усі парки міста* може буде сформовано некоректно, і виглядатиме приблизно так: **41b41a41f-ab41743543b43543d438-41b44c432456432bb**.

Причинами генерації некоректних коротких імен із заголовків, написаних кирилицею, можуть бути:

- Причина: Використання на сайті лише української мови, яку не виставлено як мову по замовчуванню у налаштуваннях сайту.
   Рішення: Спробуйте встановити українську мову як мову по замовчуванню для сайту (Налаштування сайту -> Мова)
- 2. *Причина*: Транслітерація не працює якщо на сайті використовується застаріла версія продукту plone.i18n.

Рішення: Варто оновити продукт plone.i18n.

Якщо Ваш сайт є багатомовним і, відповідно, встановлено <u>LinguaPlone</u>, то для кожної мови буде працювати своя транслітерація заголовків з продукту <u>plone.i18n</u>.